## نحوه پرداخت شهریه موسسه آموزش عالی گنجنامه

## ۰۱ - مراجعه به وبسایت موسسه به نشانیwww.Ganjnameh.ac.ir

مىسامان 🕫 بەرىرىيىدە 🕫 ئورلى 🗧 ئەمەت ئابىت 🔹 يىنار دىنان تەر بە مۇر مەل ۋەرن - ارتوامل 🔍

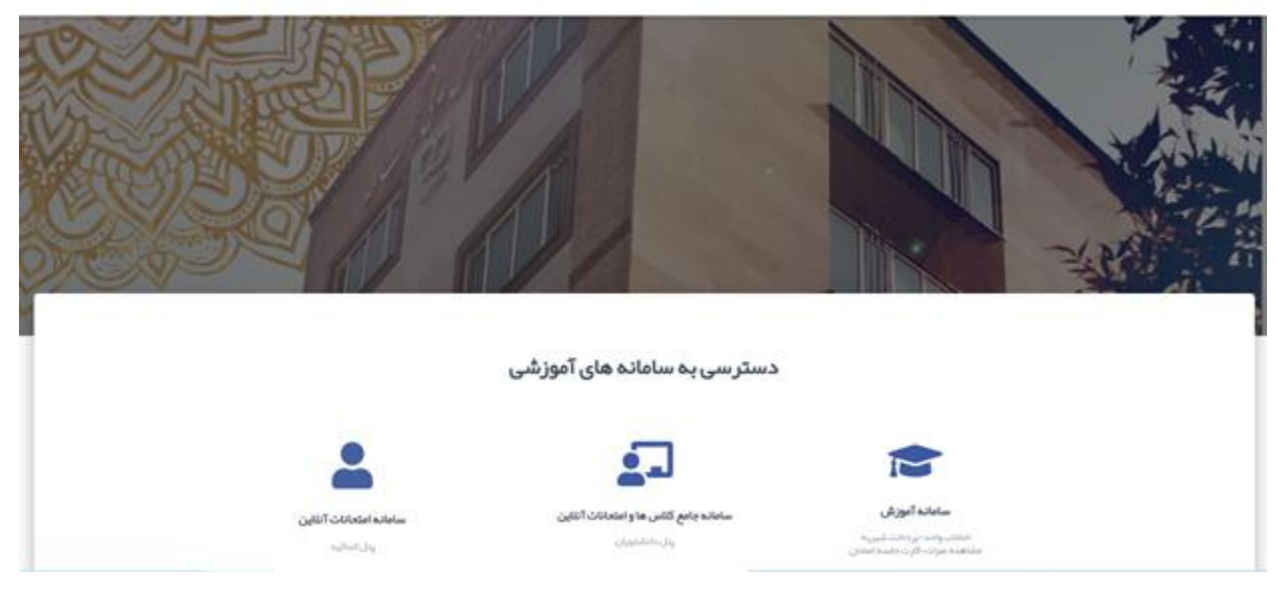

۲- ورود به **سامانه آموزش** 

۳- وارد کردن **نام کاربری** و **رمز عبور** (نام کاربری شماره دانشجویی و کلمه عبور به صورت پیش فرض شماره شناسنامه می باشد)

|                       | مواند میں تمان کوران میں کاری کوراند میں کاری کوراندہ میں تعلق کی کوراندہ میں تعلق کی کوراند میں کوراند میں کو | شجویی :<br>لمه عبور :<br>ورود به سیس                                            | شماره دان<br>کا                                                                                                 |  |
|-----------------------|----------------------------------------------------------------------------------------------------|---------------------------------------------------------------------------------|----------------------------------------------------------------------------------------------------|--|
| تگارش : (((,۹۹)       |                                                                                                    |                                                                                 | COMPANY OF THE OWNER OF THE OWNER OF THE OWNER OF THE OWNER OF THE OWNER OF THE OWNER OF THE OWNER OF THE OWNER |  |
|                       |                                                                                                    |                                                                                 | اطلاعيه                                                                                                    |  |
| کهای زیر دریافت کنید. | کلیک کنید.<br>با FireFox استفاده نمایید. نسخه مرورگرها را از لین                                               | روس ارائه شده مهمانی در نیمسال اینجا<br>اده بهینه از آخرین نسخه مرورگرهاي EE یا | برای مشاهده د<br>لطفا برای استفا<br>ک                                                                           |  |
|                       |                                                                                                    |                                                                                 |                                                                                                    |  |
|                       |                                                                                                    |                                                                                 |                                                                                                    |  |
|                       |                                                                                                    |                                                                                 |                                                                                                    |  |

۴- پس از ورود به پنل، از منو مالی، برروی گزینه پرداخت شهریه (online) کلیک نمایید.

| -          |                                                    |                                                                                              |                                                 |          |          |
|------------|----------------------------------------------------|----------------------------------------------------------------------------------------------|-------------------------------------------------|----------|----------|
| -          |                                                    |                                                                                              | ه آموزشي دالشجو                                 |          |          |
| 0          | دوره امورضي : غير لتنقاعي                          | ~                                                                                            | هماره دانشجوبي                                  |          |          |
| 100        | یابان اعتبار : تاماعت ۲۴۰۰۰، ۲۴ تاریخ ۲۴۰۱،۹۶      | شروع اعتبار : ارساعت ۸٬۰۰۰ تاریخ ۱۳۰۱/۱۰/۱۳                                                  | تاریخ امروز : ۲/۳/۳/۱۱                          |          |          |
| 100        | نيمسال فعال : نيمسال دوم سال تحصيلي ۱۴۰۰۰ ۱۴۰۱<br> | 6.PW.P4.197;                                                                                 | الحرين زمان ورود به سيستم : A:IF:SY «A:IF:SY    | C        | (OnLine) |
|            |                                                    |                                                                                              |                                                 |          | ر مالي   |
| 5          |                                                    |                                                                                              |                                                 | Capiel 🔨 |          |
|            | تعداد روز باقيمانده براي تغيير کلمه عبور : •       | (-1.10),(                                                                                    | آخرین زمان تغییر کلمه عبور : (۳۹۸/۵۶/۲۹         | 8        |          |
|            |                                                    |                                                                                              |                                                 |          |          |
| -          |                                                    | the second second                                                                            | بناي                                            | 0        |          |
|            |                                                    | BUILE/APAPPS                                                                                 |                                                 | <u> </u> |          |
|            |                                                    |                                                                                              | مالی میستم مالی                                 | 2941     |          |
| رداخت برای | اب نینسال جاری۱۰۰٬۰۰۰ معادل ۱۹۴۳۸۹۵ مبلغ قابل ب    | د مانده بستانگاری تیمسال قبل ۱۹۵۹ و علی الحب<br>د مانده بستانگاری تیمسال قبل ۱۹۹۵ و علی الحب | جوي گرامي مبلغ بدهکاري شما -۲۳۵۳۴۲۹۶ رول مي باش | A40      |          |
|            |                                                    | made file over Damin within                                                                  |                                                 |          |          |

۵- در صفحه پرداخت، مبلغ درج شده به صورت پیش فرض میزان **بدهی شما** در نیمسال جاری می باشد که این مبلغ **قابل ویرایش** می باشد. پس از وارد کردن مبلغ مورد نظر به ریال، با کلیک بر روی گزینه **پرداخت (online)** به صفحه پرداخت آنلاین شهریه هدایت می شوید

| موسلم مدیر ودادور<br>اموزشو س |          |                 |                |                        |                       |                       |              |                | عالي گنجنامه | موسمه أموزش |   | وروي فيتدوه و          |
|-------------------------------|----------|-----------------|----------------|------------------------|-----------------------|-----------------------|--------------|----------------|--------------|-------------|---|------------------------|
| - IOnCore                     | and and  |                 |                |                        |                       |                       |              |                |              |             |   | The set of the set     |
|                               |          |                 |                |                        | Coverage State        | Contract of the later |              |                |              |             |   | وريد                   |
|                               |          |                 |                | a see of the design    | own horacity early    | our or a la           |              |                |              |             |   | ىر.                    |
|                               |          |                 | and pair (per) | al soldy i sodi-co     | الرب والمقاودين       | الباسه يراحد ياارح    | لوه در مولیا |                |              |             |   | ليت فيش                |
|                               |          |                 |                |                        | 41.45                 |                       |              |                |              |             |   | ((MLMA) apple with the |
|                               |          |                 |                |                        | A) An                 |                       |              |                |              |             |   | الرائعة ليعتبك بالي    |
|                               | فلريرانت | diam'r.         | مانية ليعجل    | سمبوع يرداهني          | -                     | تحيفات فهرية          | تطبقات ستعي  | فهربه منفير و  |              |             |   | الرامه الرعاي          |
|                               |          |                 |                |                        | , and an              |                       |              | ماير ماغ الوغي |              |             |   | مەدە، ئىرلى            |
|                               | 1101110  | Proreiro.       | 1111.0.0       |                        |                       |                       | ÷.           | 117-7717       | PARTIE       |             | - |                        |
|                               |          |                 |                |                        |                       |                       |              |                |              |             | 3 | ( <b>t</b> el)         |
|                               | ن آموزش  | مات اطلاع رساته | خد             |                        | مبلغ شهريه            |                       |              | بانک           |              |             | ~ | ملدد ايدي              |
|                               |          |                 |                |                        |                       |                       |              |                |              |             | 9 | 102                    |
|                               |          |                 | 200            |                        |                       |                       |              | 6              |              |             |   |                        |
|                               |          |                 |                |                        |                       |                       |              | 673            |              |             |   |                        |
|                               |          |                 |                |                        |                       |                       |              |                |              |             |   |                        |
|                               |          |                 |                | seres.                 | مرد فان ودايش و تع    | ad place              |              |                |              |             |   |                        |
|                               |          |                 |                | Control of             | and the second second | 10000                 |              |                |              |             |   |                        |
|                               |          |                 |                | ("                     | marter                |                       |              |                |              |             |   |                        |
| -                             |          |                 |                |                        |                       | _                     |              |                |              |             |   |                        |
|                               |          |                 | -              |                        |                       | 10                    |              |                |              |             |   |                        |
|                               |          |                 | ( E 104)       | (a) sufficient (and a) | استار طريق كارتهاي ال | PH 2 North            |              |                |              |             |   |                        |

۷- در صفحه پرداخت پس از بررسی **نام پذیرنده**( موسسه آموزش عالی گنجنامه) اطلاعات **کارت بانکی** خود را در فیلد های خواسته شده تکمیل نموده و بر روی گزینه **پرداخت** کلیک نمایید

| مرکت<br>ایران                                                                                                    |                                                                                                    | alt and a first state                                                                                                    |                | آ برژن کیش         | <b>(</b> )    |
|----------------------------------------------------------------------------------------------------|----------------------------------------------------------------------------------------------------|----------------------------------------------------------------------------------------------------|----------------|--------------------|---------------|
|                                                                                                    |                                                                                                    | زمان باقیماندہ: ۰۰.۹.۵۳                                                                                                  |                |                    | -             |
|                                                                                                    | ریاں ۲ <b>۳٫۵۳۴٫۲۹</b> ۶                                                                                                    | مبلغ:                                                                                                    | /              | انقضاء:            |               |
| شرکت کارت اعتباری                                                                                                    | موسسه آموزش عالي گنجنامه                                                                                                    | پذیرندہ:                                                                                                    |                |                    | ره کارت       |
| ایران کیش (سمریم)                                                                                                    | ۰۲۰۸۴۷۶۲                                                                                                    | شماره پايانه:                                                                                                    |                |                    |               |
|                                                                                                    | 99717000407676                                                                                                    | کد پذیرندگی:                                                                                                    | <b>—</b>       |                    | CV            |
|                                                                                                    | http://ganjnam                                                                                                    | آدرس سایت: neh.ac.ir                                                                                                    |                |                    |               |
|                                                                                                    |                                                                                                    |                                                                                                    | ii -           | 🖬 سال              | ضا: ماه       |
| دمت نموده است و با آدرس https://ikc.shaparak.ir شروع می<br>عات، آدرس موجود در بخش مرورگر وب را با آدرس فوق مقایسه ن<br>ایران کیش تماس حاصل نمایید. | کیش با استفاده از پروتکل امن SSL به مشتریان خود ارایه خ<br>نلوگیری از سوء استفاده های احتمالی پیش از ورود هرگونه اطل<br>مغایرت احتمالی سریعا با شماره ۱۶۸۸ مرکز ارتباط با مشتریان                   | درگاه پرداخت اینترنتی ایران<br>خواهشمند است به منظور «<br>و در صورت مشاهده هر نوع                                        | <i>G 98146</i> |                    | ت امنیتی      |
| تفاده نماید.                                                                                                    | ده و مبلغ نمایش داده شده اطمینان حاصل نمایید.<br>نبای رمز کارت خود، لطفا حتی المقدور از صفحه گلید مجازی اس                                                                                          | <ul> <li>از صحت نام فروشن</li> <li>برای جلوگیری از افن</li> </ul>                                                        | دريافت رمر پوي |                    | دوم           |
| ىعيت پذيرندگان اينترنتى با شماره ۱۶۸۸ تماس بگيريد.                                                                                                 | ت بیشتر، گزارش فروشگاه های مشکوک و همچنین اطلاع از وه                                                                                                    | <ul> <li>جهت کسب اطلاعاء</li> <li>راهنمای خرید</li> </ul>                                                                | ঀ৽۶ঀ           |                    | یل (اختیاری)  |
| افت نموده باشید.این رمز با رمز اول که در خرید از پایانه های فرو<br>رقم است.<br>۱ بابد آن را به صورت دو رقمی وارد نمایید.                           | های اینترنتی باید، رمز دوم یا رمز اینترنتی برای کارت خود در<br>پرداز استفاده می شود متفاوت است.<br>رت شما درج شده است، در منگام مارد کردن سال انقضاء میرا                                           | <ul> <li>برای انجام تراکنش</li> <li>دریافت وجه از خود</li> <li>کد ۲۷۷۲ پر روی کا</li> <li>تاریخ انقضاء روی کا</li> </ul> |                |                    | ایل (اختیاری) |
|                                                                                                    |                                                                                                    | راهنمای استفاده از رمز پویا                                                                                              |                | کارت و تاریخ انقضا | 🔵 ذخيره شماره |
|                                                                                                    | بصرفی است که به جای رمز دوم کارت استفاده میشود.<br>دستمبالحمل بانک م اینکننده کارت شده نیست به فعالسانه                                                                                             | <ul> <li>رمز پویا، رمز یکبار «</li> </ul>                                                                                |                |                    | · · · · ·     |
| رمز پویا افدام نمایید<br>ی از روشهای زیر دریافت کنید                                                                                               | , دستورالعمل بانک مادرکنده درت خود، نسبت به هیساری<br>را ابراساس روش اعلامی از طرف بانک مادرکننده کارت، به یک<br>رنامه کاربردی بانک، اینترنت بانک و یا موبایل بانک<br>د USS بانک مادرکننده کارت شما | • مرحنه اون- براساس<br>• مرحله دوم-رمز پویا<br>• - دریافت از طریق ک<br>• - دریافت از طریق ک                              | انصراف         | پرداخت             |               |
|                                                                                                    | and the second second second second second second second second second second second second second second second                                                                                    |                                                                                                    |                |                    |               |

۸- به دلیل عدم تایید **گواهی SSL** ممکن است پس از پرداخت شهریه با پی**غ**ام زیر مواجه شوید جهت تکمیل پرداخت کافیست بر روی گزینه Send Anyway کلیک کنید تا عملیات پرداخت تکمیل گردد

| C (D) 2.185.150.178/SamaWeb/CallBackPage.aspx                                                                                                    | \$ |
|----------------------------------------------------------------------------------------------------|----|
| í                                                                                                    |    |
| The information you're about to submit is not secure<br>Because this form is being submitted using a connection that's not secure, your<br>information will be visible to others. |    |
| Send anyway                                                                                                    |    |

در صورت وجود هر گونه مشکل می توانید با **واحد مالی** و یا **حسابداری دانشجویی** تماس بفرمایید